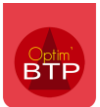

### Préambule

A partir de la **version 2024.52** de l'ERP Travaux publics Optim'BTP, il est possible de gérer des **acomptes fournisseurs** sur des commandes « classiques » mais également sur des commandes liées à des prestations de sous-traitance.

### Paramétrage

Par défaut, les factures d'acompte sont paramétrées comme exportables en compta. Si besoin ce paramètre peut se désactiver en allant avec les droits Superviseur dans **Options/Paramètres/Système/Application** partie **Export comptabilité** 

| ſ | Expor | t comptabilité                                                                                                    |
|---|-------|----------------------------------------------------------------------------------------------------|
|   |       | Ajouter dynamiquement un préfixe au compte tiers : 401 si fournisseur, 411 si client                                         |
|   | •     | Ajouter dynamiquement un suffixe au compte tiers (selon TVA / acompte / RG) 🗌 Compte tiers fournisseur 🔽 Compte tiers client |
|   |       | Bloquer les doublons de compte tiers par profil comptable                                                                    |
|   | •     | Gestion des factures d'acomptes fournisseurs                                                                                 |
| ſ | ✓     | Gestion des factures d'acomptes clients                                                                                      |
|   | •     | Exporter les factures fournisseurs en comptabilité sans attendre leur validation                                             |

Cette fonctionnalité active dans le profil compta la possibilité de préciser des comptes de TVA à déduire.

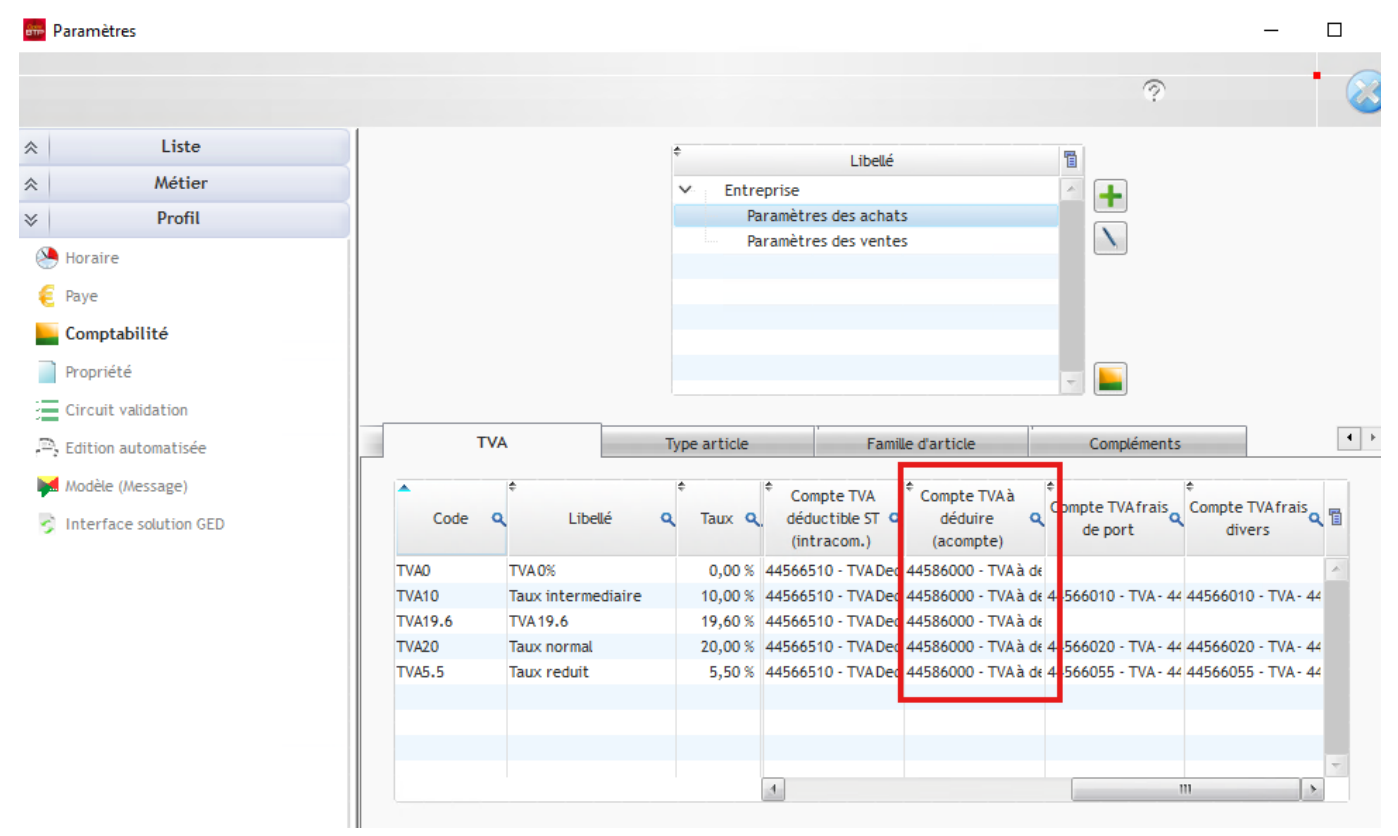

Dans l'onglet « **Compléments** », un compte spécifique pour le remboursement de l'acompte peut être indiqué.

|        | ¢<br>✓ Entrepr | Libellé                    |                             |
|--------|----------------|----------------------------|-----------------------------|
|        | Para           | mètres des achats          |                             |
|        | Para           | mètres des ventes          | N                           |
|        |                |                            |                             |
|        |                |                            |                             |
|        |                |                            |                             |
|        |                |                            |                             |
|        |                |                            | T                           |
|        |                |                            |                             |
| TVA    | Type article   | Famille d'article          | Compléments                 |
| ^ Туре | م Code م       | Libellé Q                  | Compte charge               |
| Apayer | REMBFCT F      | Remboursement de l'acompte | 40900000 - Compte acompte   |
| нт     | ACHODTENT /    | Achat nour compte          | Compte de charge par défaut |

# 1 – Acompte fournisseur sur des commandes « classiques »

### Création d'une facture d'acompte

Pour créer une facture d'acompte, il faut aller dans Achat/Stock puis Facture et Pointer facture d'acompte

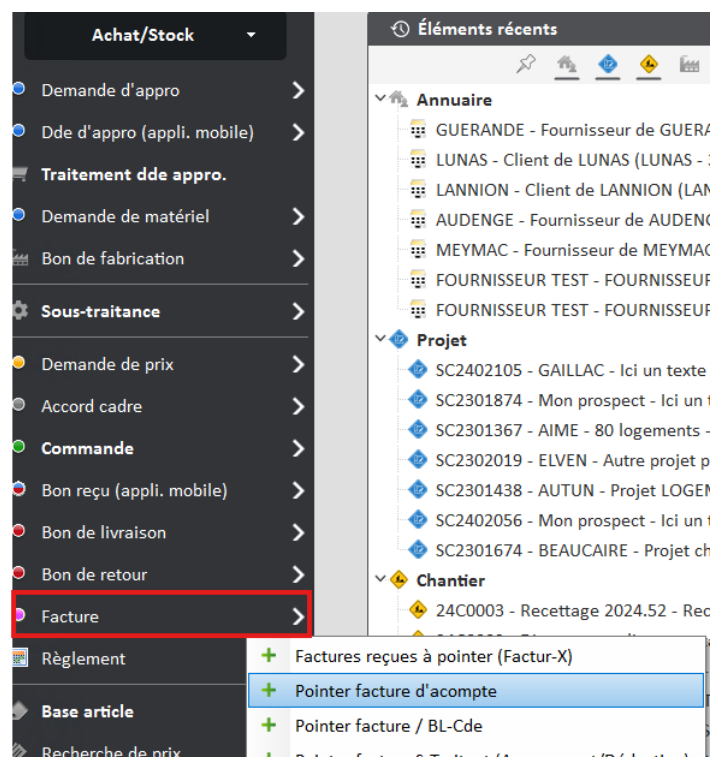

Il est également possible de créer une facture d'acompte directement à partir d'une commande en cliquant sur « **Traitements** », « **Facture** » puis « **Créer un acompte à partir de cette commande** »

# Optim'BTP

| -          |                           |                     |            |             |                   |          |                        |            | 100.000            |                    |              | Livraison à l'entr   | Г     |        |
|------------|---------------------------|---------------------|------------|-------------|-------------------|----------|------------------------|------------|--------------------|--------------------|--------------|----------------------|-------|--------|
| B3001D     | Te                        | ete droite diametre | 2 300 mm p | our tu 🔤 10 | 05349             |          | U                      |            | 100,000            | 46,3500€           |              | Livraison à l'entr   | Г     |        |
| B300TS     | Te                        | ête de sécurité dia | métre 300  | mm pc 📄 10  | 05349             |          | U                      |            | 100,000            | 77,2500€           |              | Petrait chez le f    | Ē     | BE000  |
| B400       | Ci                        | analisation béton d | iamètre 40 | 0 mm 🧺 10   | 05349             |          | U                      |            | 200,000            | 24,8200€           |              | Liverpison à l'entr  | ,<br> | BLOOD  |
|            |                           |                     |            |             |                   |          |                        |            |                    |                    |              | Livraison a tentr    | -     |        |
|            |                           |                     |            |             |                   |          |                        |            |                    |                    |              | Livraison a tentr    |       |        |
|            |                           |                     |            |             |                   |          |                        |            |                    |                    |              | Livraison a l'entr   |       |        |
|            |                           |                     |            |             |                   |          |                        |            |                    |                    |              | Livraison sur ch     | 1     | DV140  |
|            |                           |                     |            |             |                   |          |                        |            |                    |                    |              | Retrait chez le f    |       | BE0000 |
|            |                           |                     |            |             |                   |          |                        |            |                    |                    |              | Livraison à l'entr   | Г     |        |
|            |                           |                     |            |             |                   |          |                        |            |                    |                    |              | Dépôt de Rennes      | Г     |        |
|            |                           |                     |            |             |                   |          |                        |            |                    |                    | -            | Livraison à l'entr   | Г     |        |
| 4          |                           | m                   |            |             |                   |          |                        |            |                    | >                  |              | Livraison sur ch     | Г     |        |
|            |                           |                     |            |             |                   |          |                        |            | Général            |                    |              | Livraison à l'entr   | Г     |        |
|            |                           |                     |            |             |                   |          |                        |            | Montant            | 17 3               | 324,00       | Livraison à l'entr   | Г     |        |
|            |                           | ]                   |            |             |                   |          |                        |            | Nombro do ligno    |                    | 3            | Livraison à l'entr   | Г     |        |
|            |                           |                     |            |             |                   |          |                        |            | Nombre de lighe    |                    |              | Livraison à l'entr   | Г     |        |
|            |                           |                     |            |             |                   |          |                        |            |                    |                    |              | Livraison à l'entr   | Г     |        |
|            |                           |                     | Valide     |             | JÖ Tra            | <u> </u> |                        |            | Envoyer par mail   | Sa Imprimer        | $\mathbf{S}$ | Livraison à l'entr   | Г     |        |
|            | Enregistrer un document   | <u></u>             | vanue      |             | Q                 |          | Medifier               |            |                    | 12                 | $\sim$       | Livraison à l'entr   | ,<br> |        |
|            |                           |                     |            |             |                   |          |                        |            | Id:74609           |                    |              | Livraison à l'entr   | ,<br> |        |
| 14         | Percentice t CR070N       | 22/44/2             | 022        |             |                   | $\sim$   | Mettre à l'état envoyé |            | nininus DUDONT     |                    | E40.00.6     | Detroit cher le f    | ,<br> | PEODO  |
| 10         | Reception t <u>CROZON</u> | 23/11/2             | 023 1      | 0000.07     |                   | _        | Accurá do rácontion    |            | minique DOPONT     |                    | 560,00€      | Retrait chezie i     | -     | DEUUUU |
| +          | Facture totale HASPARREN  | 29/11/2             | 023 1      | 209247      | Chantier de No    |          | Accuse de reception    |            |                    |                    | 98,29€       | Livraison a tentr    | -     |        |
| +          | Facture totale HASPARREN  | 22/11/2             | 023 1      | 209488      | Chantier de M     | ۲        | Bon de livraison       | - F        |                    |                    | 422,52€      | Livraison a l'entr   | 1     |        |
| 3          | Facture totale HASPARREN  | 29/11/2             | 023        | 209304      | Chantier de Cl    |          | Facture                |            | C-farmer and the b |                    |              | lineire à llerke     |       |        |
| <u>)47</u> | Reception t GAP           | 28/11/2             | 023        | 14P0502.0   | 01 Chantier de RO |          | racture                | -          | Creer un acompte a | partir de cette co | mmande (a    | avec ou sans facture |       |        |
| AM         | Decention t GAD           | 28/11/2             | 023        | 1400448 0   | 11 Chantier de VI |          | Changes l'état         | - <b>k</b> |                    |                    | 9.46 85 6    | Livraicon à l'entr   |       |        |

Dans la fenêtre qui s'ouvre, il sera toujours proposé de pointer une commande sur la facture d'acompte.

En effet, l'existence de la facture d'acompte est forcément liée à celle d'une commande au préalable.

Contrairement à l'écran de pointage « habituel » des factures, ici la référence fournisseur n'est pas obligatoire.

Une fois le rapprochement avec la commande fait, cliquer sur « Valider »

| erre Po | ointage | e Cde pour facture d'a | compte                                    |                               |           |                   |         |                   |             | -           |          | $\times$ |
|---------|---------|------------------------|-------------------------------------------|-------------------------------|-----------|-------------------|---------|-------------------|-------------|-------------|----------|----------|
|         |         |                        |                                           |                               |           |                   |         |                   |             |             |          | ?        |
|         |         | Numéro                 | FAC24090013                               | Date                          | 16        | /09/2024          |         | Société           | Rouen       | •           |          |          |
|         |         | Commande               | · · · · · · · · · · · · · · · · · · ·     | <u>Fournisseu</u><br>Chantier | GU        | ERANDE            |         | Fournisseur de G  | UERANDE     |             |          |          |
|         |         | Réf fournisseur        |                                           |                               |           |                   |         | Mnt fac. (HT)     |             | 3 000,00 €  |          |          |
|         |         | Commentaire            |                                           |                               |           |                   |         |                   |             |             |          |          |
|         |         |                        |                                           |                               |           |                   |         | Le 16/09/2        | 2024, par a | superviseur |          |          |
|         | ¢       | * *<br>Numéro          | Ref. <sup>‡</sup><br>Fournisseur Ref. Cde | ¢<br>Etat                     | ¢<br>Date | * Code Cl         | hantier | ¢<br>Lib. C       | hantier     | *<br>Res    | te a fac | turer    |
| × 🗸     | Com     | mandes (1/1)           |                                           |                               |           |                   |         |                   |             |             |          |          |
|         |         | CDR240006              | CDR240006                                 | Valide                        | 16/09/20  | 024 <u>105349</u> |         | Chantier de PLANC | OET         |             | 17 324,  | 00€      |

| Glisser, déposer ici | S Annuler | ✓ Valider |
|----------------------|-----------|-----------|

Dans l'écran suivant, toutes les informations en lien avec la commande remontent, cependant une seule ligne d'acompte reprenant notamment le numéro de la commande est créée.

### Optim'BTP

Pour rappel, cette facture d'acompte ne remonte pas dans les synthèses chantiers, il n'y a donc pas nécessité d'avoir des lignes détaillées.

|                                                                                                    | <u>Numéro</u>                                                                                                    | FAC24090013                                                                                                    | Date                                                                                           | 16/09/2024                                                                                                    | Libellé                                                | GUERANDE                                                                                                    |                                                                                                    |                                                                                                    |
|----------------------------------------------------------------------------------------------------|----------------------------------------------------------------------------------------------------|----------------------------------------------------------------------------------------------------|------------------------------------------------------------------------------------------------|----------------------------------------------------------------------------------------------------|--------------------------------------------------------|----------------------------------------------------------------------------------------------------|----------------------------------------------------------------------------------------------------|----------------------------------------------------------------------------------------------------|
|                                                                                                    | Fournisseur                                                                                                    | GUERANDE                                                                                                    | • Fournisse                                                                                    | eur de GUERANDE                                                                                                    |                                                        | Réf fournisseur                                                                                                    |                                                                                                    |                                                                                                    |
|                                                                                                    | Tiers payeur                                                                                                    | GUERANDE                                                                                                    | • Fournisse                                                                                    | eur de GUERANDE                                                                                                    |                                                        |                                                                                                    |                                                                                                    | Référence fa                                                                                                    |
|                                                                                                    | Chantier (def)                                                                                                    | 105349                                                                                                    | - Chantier                                                                                     | de PLANCOET (PLAN                                                                                                    | COET)                                                  | Echeance                                                                                                    | 31/10/2024                                                                                                    |                                                                                                    |
|                                                                                                    | Type prestation                                                                                                    | Achat                                                                                                    | <ul> <li>Cond. règ</li> </ul>                                                                  | Vir45                                                                                                    | •                                                      | Société                                                                                                    | Rouen                                                                                                    | •                                                                                                    |
|                                                                                                    | TVA (def)                                                                                                    | TVA20                                                                                                    | <u>C. Paieme</u>                                                                               | ent SOCGEN                                                                                                    | •                                                      | Profil compta                                                                                                    | Entreprise                                                                                                    | •                                                                                                    |
| Code                                                                                                    | De                                                                                                    | signation                                                                                                    | Famille (                                                                                      | Chantier Unite                                                                                                    | Ote P                                                  |                                                                                                    | TVA Poste                                                                                                    | etvx BL/C                                                                                                    |
| couc                                                                                                    |                                                                                                    | <u>51210001</u>                                                                                                    |                                                                                                | <u>onantier</u> onnie                                                                                                    | 0,000 0,0                                              | 0000€ 0,00€                                                                                                    | <u></u>                                                                                                    |                                                                                                    |
| ŧ                                                                                                    |                                                                                                    |                                                                                                    | *                                                                                              | *                                                                                                    |                                                        |                                                                                                    | * *                                                                                                    |                                                                                                    |
| Code                                                                                                    | ¢<br>⊳ Dé                                                                                                    | signation                                                                                                    | 。 。<br>タ Familleタ(                                                                             | ¢ ¢<br>Chantier ₽Unite₽                                                                                                    | ¢<br>Qte ۶ P                                           | ¢<br>AU ₽ PAT J                                                                                                    |                                                                                                    | te 🌼 BI/Cd                                                                                                    |
|                                                                                                    | Acompto sur com                                                                                                    | manda CDP240006                                                                                                    | d 10                                                                                           | 5249 11                                                                                                    | 1 000 3 00                                             | 0.00 3.000.00 f                                                                                                    | tvx                                                                                                    | tion CDP240                                                                                                    |
|                                                                                                    | Acompte sur com                                                                                                    | imanue CDN240000                                                                                                    | , u 10.                                                                                        | 5545 0                                                                                                    | 1,000 5 00                                             | 0,00 5 000,00 €                                                                                                    | e i vazo chan                                                                                                    | tier CDR240                                                                                                    |
|                                                                                                    |                                                                                                    | Total HT<br>3 000,00                                                                                                    | TVA<br>+ 600,00 €                                                                              | Total TTC<br><b>3 600,00 €</b> 3 60                                                                                                    | <u>este</u><br>régler<br>00,00€                        |                                                                                                    |                                                                                                    |                                                                                                    |
|                                                                                                    |                                                                                                    |                                                                                                    |                                                                                                |                                                                                                    |                                                        |                                                                                                    |                                                                                                    |                                                                                                    |
| ch.                                                                                                    |                                                                                                    |                                                                                                    | Mnt HT cor                                                                                     | ntrôle = 3 000.00 €                                                                                                    |                                                        | 😣 Annuler                                                                                                    | · C Précéde                                                                                                    | ent 🗸 V                                                                                                    |
| Glis<br>le pc                                                                                                | sser, déposer ici<br>aramétrage                                                                                                    | e choisi, les                                                                                                    | Mnt HT cor<br>s écritures                                                                      | ntrôle = 3 000,00 ¢                                                                                                    | s de l'a                                               |                                                                                                    | • <b>&lt;</b> Précéde<br>nt généré                                                                                                    | ent 🗸 V                                                                                                    |
| Glis<br>le pc                                                                                                | sser, déposer ici<br>aramétrage<br>ıres comptables - Factur                                                                                                    | e choisi, le:<br>re d'avance                                                                                                    | Mnt HT cor                                                                                     | ntrôle = 3 000,00 ε<br>comptable                                                                                                    | s de l'a                                               | Annuler                                                                                                    | nt généré                                                                                                    | ent 🗸 V<br>Ses.<br>– 1                                                                                                    |
| Glis<br>le pc                                                                                                | sser, déposer ici<br>aramétrage<br>rres comptables - Factur<br><u>Numéro</u> <b>FAC</b>                                                                                                    | e choisi, les<br>re d'avance<br>224090013                                                                                          | Mnt HT cor<br>s écritures<br>Date                                                              | ntrôle = 3 000,00 €<br>COMPTABLE:<br>16/09/2024                                                                                                    | s de l'a                                               |                                                                                                    | nt généré                                                                                                    | ees.<br>– r                                                                                                    |
| Glis                                                                                                    | sser, déposer ici<br>aramétrage<br>ures comptables - Factur<br><u>Numéro</u> FAC<br><u>Société</u> Rou                                                                                                    | e choisi, les<br>re d'avance<br>224090013<br>Jen                                                                                   | Mnt HT cor<br>s écritures                                                                      | ntrôle = 3 000,00 €<br>COMPTABLE<br>16/09/2024                                                                                                    | s de l'a                                               | Annuler VANCE SOI      GUERANDE      Profil compta                                                                                                    | nt généré                                                                                                    | ent 🗸 V<br>ees.<br>– I                                                                                                    |
| Glis                                                                                                    | sser, déposer ici<br>cramétrage<br>ures comptables - Factur<br><u>Numéro</u> FAC<br><u>Société Rou</u><br><u>Cond. règl.</u> Vir4                                                                                                    | e choisi, les<br>re d'avance<br>224090013<br>Jen<br>15                                                                             | Mnt HT cor<br>s écritures<br>Date                                                              | trôle = 3 000,00 €<br>Comptable<br><u>16/09/2024</u><br>≅ <u>31/10/2024</u>                                                                                                    | s de l'a                                               | Annuler     Annuler     Vance sol     GUERANDE     Profil compta     Mnt Net à pays                                                                                                | <ul> <li>Précéde</li> <li>Précéde</li> <li>nt généré</li> <li>Entreprise</li> <li>er</li> <li>3 6</li> </ul>                                                                                                    | ent ✓ V<br>ƏƏCS.<br>— 1<br>00,00 €                                                                                                    |
| Glis                                                                                                    | sser, déposer ici<br>CATAMÉTRAGO<br>ires comptables - Factur<br><u>Numéro</u> FAC<br><u>Société</u> Rou<br><u>Cond. règl.</u> Virá<br><u>Ne pas tran</u>                                                                                                    | e choisi, les<br>re d'avance<br>224090013<br>Jen<br>15<br>nsférer en comptabi                                                      | Mnt HT cor<br>s écritures<br>Date<br>Echeanc                                                   | trole = 3 000,00 €<br>comptable<br>16/09/2024<br>16/09/2024                                                                                                    | s de l'a                                               | Annuler     Annuler     VOINCE SOI     GUERANDE     Profil compta     Mnt Net à paye                                                                                               | Précéde<br>nt généré<br>Entreprise<br>er 3 6                                                                                                    | ent ✓ V<br>ƏƏS.<br>— 1<br>00,00 €                                                                                                    |
| Glis                                                                                                    | sser, déposer ici<br>aramétrage<br>ures comptables - Factur<br><u>Numéro</u> FAC<br><u>Société</u> Rou<br><u>Cond. règl.</u> Virz<br><u>Ne pas tran</u><br>eurs                                                                                                    | e choisi, les<br>re d'avance<br>224090013<br>Jen<br>15<br>nsférer en comptabi                                                      | Mnt HT cor<br>s écritures<br>Date<br>Cheance                                                   | trôle = 3 000,00 €<br>COMPTABLE:<br><u>16/09/2024</u><br>± 31/10/2024                                                                                                    | s de l'a                                               | Annuler  Vance sol      GUERANDE      Profil compta      Mnt Net à paye                                                                                                    | Précéde<br>nt généré<br>Entreprise<br>er 3 6                                                                                                    | ent ✓ V<br>ees.<br>– ()<br>00,00 €                                                                                                    |
| Glis<br>le pc<br>Ecritu                                                                                      | sser, déposer ici<br>Cramétrage<br>ures comptables - Factur<br><u>Numéro</u> FAC<br><u>Société</u> Rou<br><u>Cond. règl.</u> Vir4<br><u>Ne pas tran</u><br>seurs<br>ompte<br><u>COND</u>                                                                                                    | e choisi, les<br>re d'avance<br>224090013<br>Jen<br>15<br>Isférer en comptabli<br>Compte tiers                                     | Mnt HT cor<br>s écritures<br>Date<br>Echeance                                                  | trôle = 3 000,00 €<br>COMPTOBLE:<br>16/09/2024<br>16/09/2024<br>Libellé facture                                                                                                    | s de l'a                                               | Annuler     VANCE SOI     GUERANDE     Profil compta     Mnt Net à paye                                                                                                    | Précédeent généréent généré<br>généréent généréent généréent généréent généréent généréent généréent généréent généréent généréent généréent généréent généréent généréent généréent généréent généréent généréent généréent généréent généréent généréent généréent génér | ent ✓ V<br>ƏƏCS.<br>— 1<br>00,00 €                                                                                                    |
| Glis<br>le pc<br>Ecritu                                                                                      | sser, déposer ici<br>cramétrage<br>ires comptables - Factur<br><u>Numéro</u> FAC<br><u>Société</u> Rou<br><u>Cond. règl.</u> Vir4<br><u>Cond. règl.</u> Vir4<br><u>Cond. règl.</u> Vir4<br><u>Cond. règl.</u> Vir4<br><u>Cond. règl.</u> Vir4<br><u>Cond. règl.</u> Vir4<br><u>Cond. règl.</u> Vir4<br><u>Cond. règl.</u> Vir4<br><u>Cond. règl.</u> Vir4<br><u>Cond. règl.</u> Vir4<br><u>Cond. règl.</u> Vir4<br><u>Cond. règl.</u> Vir4<br><u>Cond. règl.</u> Vir4<br><u>Cond. règl.</u> Vir4                                                                                                    | e choisi, les<br>re d'avance<br>224090013<br>Jen<br>15<br>Isférer en comptabi<br>Compte tiers                                      | Mnt HT cor<br>s écritures<br>Date<br>Echeance                                                  | trole = 3 000,00 €<br>COMPTABLE<br>16/09/2024<br>16/09/2024<br>10/02024<br>Libellé facture<br>DE                                                                                                    | s de l'a                                               | Annuler     VOINCE SON     GUERANDE     Profil compta     Mnt Net à pays ant TTC     600,00 €     600 00 €                                                                         | Précédeent généréent généré<br>généréent généréent généréent généréent généréent généréent généréent généréent généréent généréent généréent généréent généréent généréent généréent généréent généréent généréent généréent généréent généréent généréent généréent génér | ent ✓ V<br>ƏƏCS.<br>— 1<br>00,00 €                                                                                                    |
| Glis<br>Ie pc<br>Ecritu<br>Fournisss<br>Ca<br>40100<br>40900<br>Ventilati                                    | sser, déposer ici<br>CATAMÉTRAGO<br>ires comptables - Factur<br><u>Numéro</u> FAC<br><u>Société</u> Rou<br><u>Cond. règl.</u> Virá<br><u>Cond. règl.</u> Virá<br><u>Ne pas tran</u><br>seurs<br>ompte<br>0000 	GUERAN<br>0000 	GUERAN                                                                                                    | e choisi, les<br>re d'avance<br>224090013<br>Jen<br>15<br>nsférer en comptabi<br>Compte tiers<br>NDE                               | Mnt HT cor<br>s écritures<br>Date<br>Echeance                                                  | trole = 3 000,00 €<br>COMPTABLE<br>16/09/2024<br>16/09/2024<br>28 31/10/2024<br>Libellé facture<br>DE<br>DE<br>TOTAL                                                                                                    | s de l'a                                               | Annuler     VANCE SOI      GUERANDE     Profil compta     Mnt Net à paye     ant TTC     600,00 €     0,00 €     Venti                                                             | Précéde<br>nt généré<br>Entreprise<br>er 3 6                                                                                                    | ent ✓ V<br>ƏƏCS.<br>— 1<br>00,00 €                                                                                                    |
| Glis<br>Fournisse<br>40100<br>40900<br>Ventilati                                                             | sser, déposer ici<br>Cramétrage<br>ures comptables - Factur<br><u>Numéro</u> FAC<br><u>Société</u> Rou<br><u>Cond. règl.</u> Vir2<br><u>Ne pas tran</u><br><u>Cond. règl.</u> Vir2<br><u>Ne pas tran</u><br><u>Société</u><br><u>Ne pas tran</u><br><u>Société</u><br><u>Société</u><br><u>Rou</u><br><u>Cond. règl.</u> Vir2<br><u>Société</u><br><u>Rou</u><br><u>Cond. règl.</u> Vir2<br><u>Société</u><br><u>Rou</u><br><u>Cond. règl.</u> Vir2<br><u>Société</u><br><u>Rou</u><br><u>Cond. règl.</u> Vir2<br><u>Société</u><br><u>Rou</u><br><u>Cond. règl.</u> Vir2<br><u>Société</u><br><u>Rou</u><br><u>Cond. règl.</u> Vir2<br><u>Société</u><br><u>Rou</u><br><u>Cond. règl.</u> Vir2<br><u>Société</u><br><u>Rou</u><br><u>Cond. règl.</u> Vir2<br><u>Société</u><br><u>Rou</u><br><u>Cond. règl.</u> Vir2<br><u>Société</u><br><u>Rou</u><br><u>Cond. règl.</u> Vir2<br><u>Société</u><br><u>Rou</u><br><u>Cond. règl.</u> Vir2<br><u>Société</u><br><u>Rou</u><br><u>Cond. règl.</u> Vir2<br><u>Société</u><br><u>Société</u><br><u>Société</u><br><u>Rou</u><br><u>Cond. règl.</u> Vir2<br><u>Société</u><br><u>Société</u><br><u>Soci</u><br><u>Société</u><br><u>Soci</u><br><u>Société</u><br><u>Soci</u><br><u>Soci</u><br><u>S</u> | e choisi, les<br>re d'avance<br>224090013<br>Jen<br>15<br>Isférer en comptabil<br>Compte tiers<br>NDE<br>NDE                       | Mnt HT cor<br>s écritures<br>Date<br>Echeance                                                  | tribele = 3 000,00 €<br>COMPTOBLE:<br>16/09/2024<br>16/09/2024<br>16/09/2024<br>10/02/2024<br>10/02/2 | s de l'a<br>Libellé<br>Mont<br>3<br>HT :<br>Mont       | QUERANDE       Profil compta       Mnt Net à paye       ant TTC       600,00 €       0,00 €       Ventit       tant HT                                                             | Précéde<br>nt généré<br>Entreprise<br>er 3 6<br>ilation des charge<br>mpte Libel                                                                                                    | ent ✓ V<br>⇒ es.<br>- 1<br>00,00 €<br>es HT<br>lé Mon                                                                                   |
| Glis<br>le pc<br>ere Ecritu<br>Fournisse<br>40100<br>40900<br>Ventilatie<br>Co                               | sser, déposer ici<br>Cramétrage<br>ures comptables - Factur<br><u>Numéro</u> FAC<br><u>Société</u> Rou<br><u>Cond. règl.</u> Virá<br><u>Ne pas tran</u><br><u>reurs</u><br>ompte<br>0000 V GUERAN<br>0000 GUERAN<br>0000 GUERAN<br>0000 GUERAN                                                                                                    | e choisi, les<br>re d'avance<br>224090013<br>Jen<br>15<br>Isférer en comptable<br>NDE<br>NDE                                       | Mnt HT con<br>s écritures d<br>Date<br>Echeance<br>dilité                                      | trôle = 3 000,00 €<br>COMPTODIO:<br>16/09/2024<br>16/09/2024<br>16/09/20  | s de l'a                                               | QUERANDE       Profil compta       Mnt Net à pays       ant TTC       600,00 €       600,00 €       0,00 €       0,00 €       0,00 €                                               | Précéde<br>nt généré<br>Entreprise<br>er 3 6<br>ilation des charg<br>mpte Libel                                                                                                    | ent ✓ V<br>⇒es.<br>– 1<br>∞<br>00,00 €<br>es HT<br>lé Mon                                                                               |
| Glis<br>le pc<br>Ecritu<br>Fournissa<br>40100<br>40900<br>Ventilati                                          | sser, déposer ici<br>Cramétrage<br>ures comptables - Factur<br><u>Numéro</u> FAC<br><u>Société</u> Rou<br><u>Cond. règl.</u> Vir4<br><u>Ne pas tran</u><br><u>Société</u><br><u>Ne pas tran</u><br><u>Société</u><br><u>Société</u><br><u>Rou</u><br><u>Cond. règl.</u> Vir4<br><u>GUERAN</u><br><u>Societs</u><br><u>Société</u><br><u>Société</u><br><u>Rou</u><br><u>Cond. règl.</u> Vir4<br><u>GUERAN</u><br><u>Societs</u><br><u>Société</u><br><u>Société</u><br><u>Rou</u><br><u>Cond. règl.</u> Vir4<br><u>GUERAN</u><br><u>Societs</u><br><u>Societs</u><br><u>Societs</u><br><u>Societs</u><br><u>Societs</u><br><u>Rou</u><br><u>Société</u><br><u>Rou</u><br><u>Cond. règl.</u> Vir4<br><u>Societs</u><br><u>Societs</u><br><u>Rou</u><br><u>Cond. règl.</u> Vir4<br><u>Societs</u><br><u>Rou</u><br><u>Cond. règl.</u> Vir4<br><u>Cond. règl.</u> Vir4<br><u>Societs</u><br><u>Societs</u><br><u>Rou</u><br><u>Cond. règl.</u> Vir4<br><u>Societs</u><br><u>Societs</u><br><u>Rou</u><br><u>Cond. règl.</u> Vir4<br><u>Societs</u><br><u>Societs</u><br><u>Societs</u><br><u>Rou</u><br><u>Cond. règl.</u> Vir4<br><u>Societs</u><br><u>Societs</u>                                                                                                    | e choisi, les<br>re d'avance<br>224090013<br>Jen<br>15<br>rsférer en comptable<br>NDE<br>NDE                                       | Mnt HT con<br>s écritures<br>Date<br>Echeance<br>ilité                                         | tibellé facture<br>Libellé facture<br>Libellé facture<br>Libellé facture                                                                                                    | s de l'a                                               | QUERANDE       Profil compta       Mnt Net à paye       ant TTC       600,00 €       0,00 €       0,00 €       Ventit                                                              | Précéde<br>nt généré<br>Entreprise<br>er 3 6<br>ilation des charg<br>mpte Libel                                                                                                    | ent V<br>COS.<br>- I<br>00,00 €<br>es HT<br>lé Mon                                                                                      |
| Glis<br>le pc<br>Ecritu<br>Fournisse<br>Cc<br>40100<br>40900<br>Ventilati                                    | sser, déposer ici<br>cramétrage<br>ires comptables - Factur<br><u>Numéro</u> FAC<br><u>Société</u> Rou<br><u>Cond. règl.</u> Vir4<br><u>Ne pas tran</u><br><u>reurs</u><br>ompte<br>0000 © GUERAN<br>0000 GUERAN<br>on des charges HT<br>ompte                                                                                                    | e choisi, les<br>re d'avance<br>224090013<br>Jen<br>15<br>ssférer en comptabi<br>NDE<br>NDE<br>Intitulé du compte                  | Mnt HT con<br>s écritures<br>Date<br>Cheanc<br>Ulité<br>GUERANG<br>GUERANG                     | tibellé facture<br>Libellé facture<br>TOTAL<br>Libellé facture                                                                                                    | s de l'a                                               | QUERANDE       Profil compta       Mnt Net à paye       ant TTC       600,00 €       0,00 €       0,00 €                                                                           | Précédeent générée          Entreprise         er       3 6         ilation des charge         mpte       Libel                                                                                                    | ent ✓ V<br>⇒ CS.<br>- 1<br>00,00 €<br>es HT<br>lé Mon                                                                                   |
| Glis<br>le pc<br>Ecritu<br>Fournisse<br>Cc<br>40100<br>40900<br>Ventilati<br>Cc<br>Escompt                   | sser, déposer ici<br>cramétrage<br>ires comptables - Factur<br><u>Numéro</u> FAC<br><u>Société</u> Rou<br><u>Cond. règl.</u> Vir4<br><u>Cond. règl.</u> Vir4<br><u>Outon</u> Kursan<br>seurs<br>0000 © GUERAN<br>0000 GUERAN<br>0000 GUERAN<br>0000 GUERAN<br>0000 GUERAN                                                                                                    | e choisi, les<br>re d'avance<br>224090013<br>Jen<br>45<br>Insférer en comptabil<br>VDE<br>NDE                                      | Mnt HT con<br>s écritures<br>Date<br>Echeance<br>Ulité                                         | tibellé facture<br>TOTAL                                                                                                    | S de l'a                                               | Annuler     VOINCE SON     GUERANDE     Profil compta     Mnt Net à paye     0,00 €     0,00 €     0,00 €                                                                          | récéde     Précéde     T généré     Entreprise     riation des charge     mpte Libel                                                                                                    | ent 🗸 V                                                                                                    |
| Glis<br>le pc<br>Ecritu<br>Fournisse<br>Co<br>40100<br>40900<br>Ventilati<br>Co<br>Escompt<br>Co             | sser, déposer ici<br>cramétrage<br>ires comptables - Factur<br><u>Numéro</u> FAC<br><u>Société</u> Rou<br><u>Cond. règl.</u> Vir4<br><u>Outor</u> Ne pas tran<br>ieurs<br>compte<br>0000 © GUERAN<br>0000 GUERAN<br>0000 GUERAN<br>0000 GUERAN<br>0000 GUERAN<br>0000 GUERAN                                                                                                    | e choisi, les<br>re d'avance<br>224090013<br>Jen<br>15<br>isférer en comptabil<br>Compte tiers<br>NDE<br>NDE<br>Intitulé du compte | Mnt HT cor<br>s écritures<br>Date<br>Cheanc<br>ilité                                           | tibellé facture<br>TOTAL<br>Libellé facture                                                                                                    | s de l'a<br>Libellé<br>Mont<br>3<br><br>HT :<br>Mont   | QUERANDE       Profil compta       Mnt Net à paye       ant TTC $600,00 \in$ $0,00 \in$ $0,00 \in$ intant                                                                          | C Précéde     Précéde     T généré     Entreprise     T 3 6     ilation des charge     mpte Libel                                                                                                    | ent V                                                                                                    |
| Glis<br>Ie pc<br>Ecritu<br>Fournissi<br>Ca<br>40100<br>40900<br>Ventilati<br>Ca<br>Escompt<br>Ca             | sser, déposer ici<br>Cramétrage<br>ires comptables - Factur<br><u>Numéro</u> FAC<br><u>Société</u> Rou<br><u>Cond. règl.</u> Virz<br><u>Ne pas tran</u><br><u>Cond. règl.</u> Virz<br><u>OUDO</u> <b>GUERAN</b><br>0000 <b>GUERAN</b><br>0000 <b>GUERAN</b><br>0000 <b>GUERAN</b><br>0000 <b>GUERAN</b><br>0000 <b>GUERAN</b><br>0000 <b>GUERAN</b><br>0000 <b>GUERAN</b><br>0000 <b>GUERAN</b><br>0000 <b>GUERAN</b><br>0000 <b>GUERAN</b>                                                                                                    | e choisi, les<br>re d'avance<br>224090013<br>Jen<br>15<br>Soférer en comptabil<br>Compte tiers<br>NDE<br>NDE<br>Intitulé du compte | Mnt HT con<br>s écritures a<br>Date<br>Echeance<br>ilité                                       | tibellé facture<br>TOTAL<br>Libellé facture                                                                                                    | s de l'a<br>Libellé<br>Mont<br>3<br>-3<br>HT :<br>Mont | QUERANDE       Profil compta       Mnt Net à paye       ant TTC       600,00 €       0,00 €       0,00 €       ntant                                                               | Précéde     Précéde     Trécéde     Trécéde     Entreprise     Entreprise     ilation des charge     mpte Libel     libre des comptes Montant TTC :                                                                                                    | ent V<br>PCS.<br>- 1<br>00,00 €<br>es HT<br>lé Mon                                                                                      |
| Glis<br>Ie pc<br>Ecitu<br>Fournisse<br>Co<br>40100<br>40900<br>Ventilati<br>Escompt<br>Co<br>Ventilati       | sser, déposer ici<br>Cramétrage<br>ires comptables - Factur<br><u>Numéro</u> FAC<br><u>Société</u> Rou<br><u>Cond. règl.</u> Vir2<br><u>Ne pas tran</u><br><u>Cond. règl.</u> Vir2<br><u>Ne pas tran</u><br><u>Ne pas tran</u><br><u>Société</u> Rou<br><u>Cond. règl.</u> Vir2<br><u>Société</u> Rou<br><u>Cond. règl.</u> Vir2<br><u>Société</u> Rou<br><u>Société</u> Rou<br><u>Soci</u> Rou<br><u>Soci</u> Rou<br><u>Soci</u> R                                                                                                    | e choisi, les<br>re d'avance<br>224090013<br>Jen<br>15<br>Isférer en comptabil<br>Compte tiers<br>NDE<br>NDE<br>Intitulé du compte | Mnt HT con<br>s écritures a<br><u>Date</u><br><u>Echeanc</u><br>ilité<br>GUERANI               | comptable<br>comptable<br><u>16/09/2024</u><br><u>16/09/2024</u>                                                                                                    | s de l'a                                               | QUERANDE       Profil compta       Mnt Net à paye       ant TTC       600,00 €       0,00 €       ntant                                                                            | Précéde<br>nt généré<br>Entreprise<br>er 3 6<br>ilation des charge<br>mpte Libel<br>libre des comptes<br>Montant TTC :<br>- Total HT :                                                                                                    | ent ✓ V<br>⇒ CS.<br>- 1<br>00,00 €<br>es HT<br>lé Mon                                                                                   |
| Glis<br>Ie pc<br>Ecritu<br>Fournissa<br>40100<br>40900<br>Ventilatia<br>Cc<br>Ventilatia                     | sser, déposer ici<br>Cramétrage<br>ires comptables - Factur<br>Numéro FAC<br>Société Rou<br>Cond. règl. Virá<br>Ne pas tran<br>reurs<br>ompte<br>N000 © GUERAN<br>N000 GUERAN<br>N000 GUERAN<br>N0                                                                                                    | e choisi, les<br>re d'avance<br>224090013<br>Jen<br>15<br>stiférer en comptable<br>NDE<br>NDE<br>Intitulé du compte<br>Description | Mnt HT con<br>s écritures<br>Date<br>Echeance<br>lité<br>GUERANG                               | tibellé facture<br>TOTAL<br>Libellé facture<br>Libellé facture<br>TOTAL<br>Libellé facture                                                                                                    | s de l'a                                               | QUERANDE       Profil compta       Mnt Net à pays       ant TTC       600,00 €       0,00 €       intant       Équil                                                               | Précéde  Précéde  It généré  Entreprise  Entreprise  It généré  It généré  I  | ent ✓ V<br>⇒es.<br>– 1<br>00,00 €<br>es HT<br>lé Mon                                                                                    |
| Glis<br>Ie pC<br>Ecritu<br>Fournissa<br>40100<br>40900<br>Ventilati<br>Cc<br>Ca<br>Escompti<br>Cc<br>Ca<br>U | sser, déposer ici<br>cramétrage<br>irres comptables - Factur<br><u>Numéro</u> FAC<br><u>Société</u> Rou<br><u>Cond. règl.</u> Vir4<br><u>Ne pas tran</u><br><u>icurs</u><br>ompte<br>0000 <b>v GUERAN</b><br>0000 <b>GUERAN</b><br>0000 <b>GUERAN</b>                                                                                                    | e choisi, les<br>re d'avance                                                                                                    | Mnt HT con<br>s écritures<br>Date<br>Cecheance<br>lité<br>GUERANE<br>S<br>GUERANE              | Libellé facture<br>TOTAL<br>Libellé facture<br>Libellé facture<br>TOTAL<br>Libellé facture                                                                                                    | s de l'a                                               | QUERANDE           Profil compta           Mnt Net à paye           ant TTC           600,00 €           0,00 €           0,00 €           ntant           Équil                   | Entreprise Entreprise er 3 6 ilation des charge mpte Libel libre des comptes Montant TTC : - Total HT : + Escompte : - TVA :                                                                                                    | ent V<br>CeS.<br>- I<br>00,00 €<br>es HT<br>lé Mon                                                                                      |
| Glis<br>Ie pc<br>Ecritu<br>Fournisse<br>Cc<br>40100<br>40900<br>Ventilatic<br>Cc<br>44566<br>44566<br>44566  | sser, déposer ici<br>cramétrage<br>ires comptables - Factur<br><u>Numéro</u> FAC<br><u>Société</u> Rou<br><u>Cond. règl.</u> Vir4<br><u>Ne pas tran</u><br><u>compte</u><br>0000 © GUERAN<br>0000 GUERAN<br>0000 GUERAN                                                                                                    | e choisi, les<br>re d'avance                                                                                                    | Mnt HT con<br>s écritures<br>Date<br>Date<br>Echeance<br>Uité<br>GUERANE<br>GUERANE<br>GUERANE | Libellé facture<br>TOTAL<br>Libellé facture<br>Libellé facture<br>TOTAL<br>Libellé facture<br>TOTAL<br>Libellé facture                                                                                                    | s de l'a                                               | QUERANDE         Profil compta         Mnt Net à pays         ant TTC         600,00 €         0,00 €         untant         Equil         ant TVA         600,00 €         0,00 € | Entreprise Entreprise er 3 6 ilation des charge mpte Libel libre des comptes Montant TTC : - Total HT : + Escompte : - TVA : = Ecart de saisie                                                                                                    | ent ✓ V<br>⇒ CS.<br>- II<br>00,00 €<br>00,00 €<br>es HT<br>lé Mon<br>5<br>0<br>0<br>0<br>0<br>0<br>0<br>0<br>0<br>0<br>0<br>0<br>0<br>0 |

Il reste à valider la facture.

Glisser, déposer ici ...

C Précédent

8

Annuler

Dans la liste des factures, la facture d'acompte apparaît avec un montant HT à 0. Une colonne « Mnt Acompte TTC » a été ajoutée dans la liste des factures. Une échéance de règlement a également été créée.

|     |                     |               |          |               | Fourniss      | eur                   | $\sim$ |               |         |   |          | Comp | otabiuse 🕥 Ou | n 🔘 Non 🎱 Les a        | eux           |                         |
|-----|---------------------|---------------|----------|---------------|---------------|-----------------------|--------|---------------|---------|---|----------|------|---------------|------------------------|---------------|-------------------------|
| 0 d | Date pièce <b>Q</b> | ¢<br>Numéro ( | e Etat o | Fournisseur O | Code chantier | ¢<br>Libelle chantier | ٩      | Responsable Q | Contact | ٩ | Acheteur | ٩    | Montant HT 🔍  | * Mnt Acompte<br>(TTC) | Net à payer 🔍 | Reste à régler <b>q</b> |
|     | 10/09/2024          | FAC24090014   | value    | GUERANDE      | 105349        | Chantier de PLANCOET  | _      |               |         | - |          | _    | 17 324,00 €   | 5 000,00 €             | 17 100,00€    | 17 100,00€              |
|     | 16/09/2024          | FAC24090013   | Valide   | GUERANDE      | 105349        | Chantier de PLANCOET  |        |               |         |   |          |      | 0,00€         | 3 600,00 €             | 3 600,00 €    | 3 600,00 €              |

#### Utilisation de l'acompte sur une facture fournisseur

Lors de la saisie de la facture fournisseur, il sera indiqué dans le **bas de l'écran en rouge le montant de l'acompte**.

Il faut venir préciser le montant que l'on souhaite déduire sur la facture.

Si tout n'a pas été déduit, le restant sera proposé sur la prochaine facture.

| Détails   | facture                |                                           |                                                                          |                     |           |                        |                      | -                          |                             | $\times$           |
|-----------|------------------------|-------------------------------------------|--------------------------------------------------------------------------|---------------------|-----------|------------------------|----------------------|----------------------------|-----------------------------|--------------------|
|           |                        |                                           |                                                                          |                     |           |                        |                      |                            |                             | ?                  |
|           | Numéro                 | FAC24090014                               | Date                                                                     | 16/09/2024          | Libellé   | GUERANDE FAC           | 7895                 |                            |                             |                    |
|           | Fournisseur            | GUERANDE -                                | Fournisseur de                                                           | GUERANDE            |           | <u>Réf fournisseur</u> | FAC7895              | 5                          |                             |                    |
|           | Tiers payeur           | GUERANDE -                                | Fournisseur de                                                           | GUERANDE            |           |                        |                      |                            |                             |                    |
|           | Chantier (def)         | 105349 -                                  | Chantier de PLA                                                          | NCOET (PLANC        | COET)     | Echeance               | 31/10/2              | 024                        | )                           |                    |
|           | Type prestation        | Achat 🔹                                   | Cond. règl.                                                              | Vir45               | •         | <u>Société</u>         | Rouen                | -                          |                             |                    |
|           | TVA (def)              | TVA20 ·                                   | C. Paiement                                                              | SOCGEN              | •         | Profil compta          | Entrepris            | se •                       |                             |                    |
| Code      | Designation <u>d'a</u> | <u>Type</u><br>article Famille <u>Cha</u> | ntier Compte                                                             | de Unite            | Qte P     | AU PAT                 | TVA                  | Poste tvx                  | BL/Cde                      |                    |
|           |                        |                                           |                                                                          |                     | 0,000 0,0 | 0,00 € 0,00 €          |                      |                            |                             | -                  |
| ŧ         | *                      | *                                         | *                                                                        | *                   |           |                        | *                    | *                          |                             |                    |
| Þ         | ¢<br>Code ک            | [                                         | Désignation                                                              |                     | ¢<br>Fami | lle P Cha              | ntier                | o <sup>‡</sup> Comp<br>cha | ote de <sub>p</sub> °       | . <u>A</u>         |
| 3300TD    | Têt                    | e droite diamètre 300 m                   | n pour tuyau béto                                                        | n                   |           | 105349                 |                      | 601000                     | 000                         |                    |
| 3300TS    | Têt                    | e de sécurité diamètre 3                  | 00 mm pour tuyau                                                         | béton               |           | 105349                 |                      | 601000                     | 000                         |                    |
| 3400      | Car                    | nalisation béton diamètre                 | ≘ 400 mm                                                                 |                     |           | 105349                 |                      | 601000                     | 000                         |                    |
|           |                        |                                           |                                                                          |                     |           |                        |                      |                            |                             |                    |
| *Liste dé | roulante accessible p  | oar la touche F4 ou par la                | barre d'espace                                                           |                     |           |                        |                      | Total : 17 3               | 24,00 €                     | 3                  |
|           |                        | s<br>▼=<br>17 224 00 €                    | $\begin{bmatrix} Escompte \\ Tx & 0,00 \% \\ 0.00 f \end{bmatrix} = fir$ | Net<br>nancier HT + |           | Total TTC (3 6         | :ompte<br>00,00 €) = | Net à paye                 | r <u>Res</u><br><u>à ré</u> | <u>ste</u><br>gler |
|           |                        | E 1/ 324,00 E                             | 0,00 €                                                                   | 7 324,00 Q          |           | 20 700,00 € 3          | 000,00 E             | 17 100,00                  | 9 1/ 100                    | ,00 E              |
| G         | isser dénoser ici      | 1                                         | Vint HT contrôle                                                         | = 17 324,00 €       |           | 😣 Annuler              | 🛛 🕻 Pré              | écédent 🛛 🥄                | <ul> <li>Valid</li> </ul>   | er                 |

Selon le paramétrage choisi, les écritures comptables seront adaptées.

Dans la liste des factures, les 2 lignes apparaissent avec pour la facture l'information du montant d'acompte et du net à payer hors acompte.

|   |                          |             | Fournisseur           | GUERANDE      | Fournisseur o | de GUERANDE (GUERANDE) |   | Comptabilisé  | 🔘 Oui 🔘 Non | • | Les deux |   |              |                        |                 |   |
|---|--------------------------|-------------|-----------------------|---------------|---------------|------------------------|---|---------------|-------------|---|----------|---|--------------|------------------------|-----------------|---|
| ¢ | ¢<br>Date pièce <b>Q</b> | *<br>Numéro | Q <sup>€</sup> Etat O | Fournisseur Q | Code chantier | ¢<br>Libelle chantier  | ٩ | Responsable q | Contact Q   | ¢ | Acheteur | ٩ | Montant HT 🔍 | * Mnt Acompte<br>(TTC) | * Net à payer q | R |
|   | 16/09/2024               | FAC24090014 | Valide                | GUERANDE      | 105349        | Chantier de PLANCOET   |   |               |             |   |          |   | 17 324,00 €  | 3 600,00 €             | 17 188,80 €     |   |
| ۲ | 16/09/2024               | FAC24090013 | Valide                | GUERANDE      | 105349        | Chantier de PLANCOET   |   |               |             |   |          |   | 0,00€        | 3 600,00 €             | 3 600,00 €      |   |

# 2 – Acompte fournisseur dans une prestation de sous-traitance

#### Création d'une facture d'acompte sur la prestation de sous-traitance

A partir de la prestation de sous-traitance dans « **Retenue(s) & autres** » et après avoir créé la commande, il faut indiquer le pourcentage ou le montant souhaité puis cliquer sur l'engrenage afin de créer la facture d'acompte.

| - 0 | Prestation            | Total TTC Not                                                                             | lmprimer gne           |
|-----|-----------------------|-------------------------------------------------------------------------------------------|------------------------|
|     | Détail prestation     |                                                                                           | gne                    |
| 1   | Consultation          | Retenue(s) de garantie                                                                    | E Détail presta gne    |
| 1   | Sous-traitant / Offre |                                                                                           | gne<br>gne             |
| 1   | Texte(s) contrat      |                                                                                           | gne                    |
| 1   | Compléments & TVA     |                                                                                           | gne                    |
| [   | Retenue(s) & autres   |                                                                                           | gne                    |
|     | Marché/Factures       | Facture d'avance/d'acompte (à régler avant travaux)                                       | gne                    |
| •   | Documents :           | Paiement direct : 🗭 Non C Oui C Délégation de paiement Mode règlement Virement à 45 jou 💌 | r la facture d'acompte |
|     | Check-list            | Pour le paiement direct, cette prestation est liée au Montant évacuation déchets          | gne                    |
|     | Tiers                 | marché de vente :                                                                         | gne                    |
|     | Affaire               |                                                                                           | idac                   |

La création et la validation de la facture se font de la même manière que celle vue précédemment pour les factures d'acompte sur des commandes « classiques ».

Il est également possible de créer la facture d'acompte directement dans la commande.

Une fois la facture d'acompte créée, elle ne change pas le reste à facturer de la prestation de sous-traitance et est visible dans « Marché/Factures »

| ST24090018 - Menuiserie exte                                                                                                    | érieure - Fiche sous traitar                                             | nce                                                                   |                                                                                                    | 100                                                                                                    |
|----------------------------------------------------------------------------------------------------|--------------------------------------------------------------------------|-----------------------------------------------------------------------|----------------------------------------------------------------------------------------------------|----------------------------------------------------------------------------------------------------|
|                                                                                                    |                                                                          | ST24090018 - Menuiserie ext                                           | érieure                                                                                                    | <b>A</b>                                                                                                    |
| Date création :                                                                                                    | 0/2024<br>hique DUPONT<br>traitance de travaux<br>nande/signe<br>00,00 € | VAUVERT         30600 VAUVERT         ▲ Louis Le Dirigeant            | Déboursé étude :<br>Date signature : 1<br>Montant HT :<br>Reste à facturer :<br>Date der. fac. :<br>Montant der. fact. : .         | 7/09/2024<br>10 000,00 €<br>10 000,00 €                                                                                                    |
| <ul> <li>Prestation</li> <li>Détail prestation</li> <li>Consultation</li> <li>Sous-traitant / Offre</li> <li>Texte(s) contrat</li> <li>Compléments &amp; TVA</li> <li>Retenue(s) &amp; autres</li> <li>Marché/Factures</li> <li>Documents :</li> <li>Check-list</li> <li>Tiers</li> </ul> | Date Q F     Date Q F     TOTAL     Date Q M     Date Q M     TOTAL      | Reference Q Ar. <sup>6</sup> Num. Devis Q <sup>6</sup><br>40023 C Val | Etat Q <sup>€</sup> Mnt HT Q <sup>€</sup> Mnt f<br>ide 10 000,00 €<br>10 000,00 €<br>Facture Q <sup>€</sup> Etat Q <sup>€</sup> Mn | acturé Q <sup>€</sup> Reste à fact. Q ←<br>0,00 € 10 000,00 €<br>0,00 € 10 000,00 € ←<br>t HT Q <sup>€</sup> Mnt Acompte Q ←<br>t HT Q <sup>€</sup> Mnt Acompte Q ← |
| Affaire                                                                                                    | 17/09/2024 Sep.                                                          | 2024 IV <u>FAC24090034</u>                                            | Valide                                                                                                    | 0,00 € 1 000,00 €                                                                                                    |

### Utilisation de l'acompte sur une facture sous-traitant

Si pour la facturation, un avancement est fait, il faut en cliquant sur « **Propriétés** » indiquer le montant de remboursement d'acompte à impacter sur l'avancement. Le solde du montant de l'acompte est indiqué en rouge.

Ce montant sera repris dans la facture ensuite.

# Optim'BTP

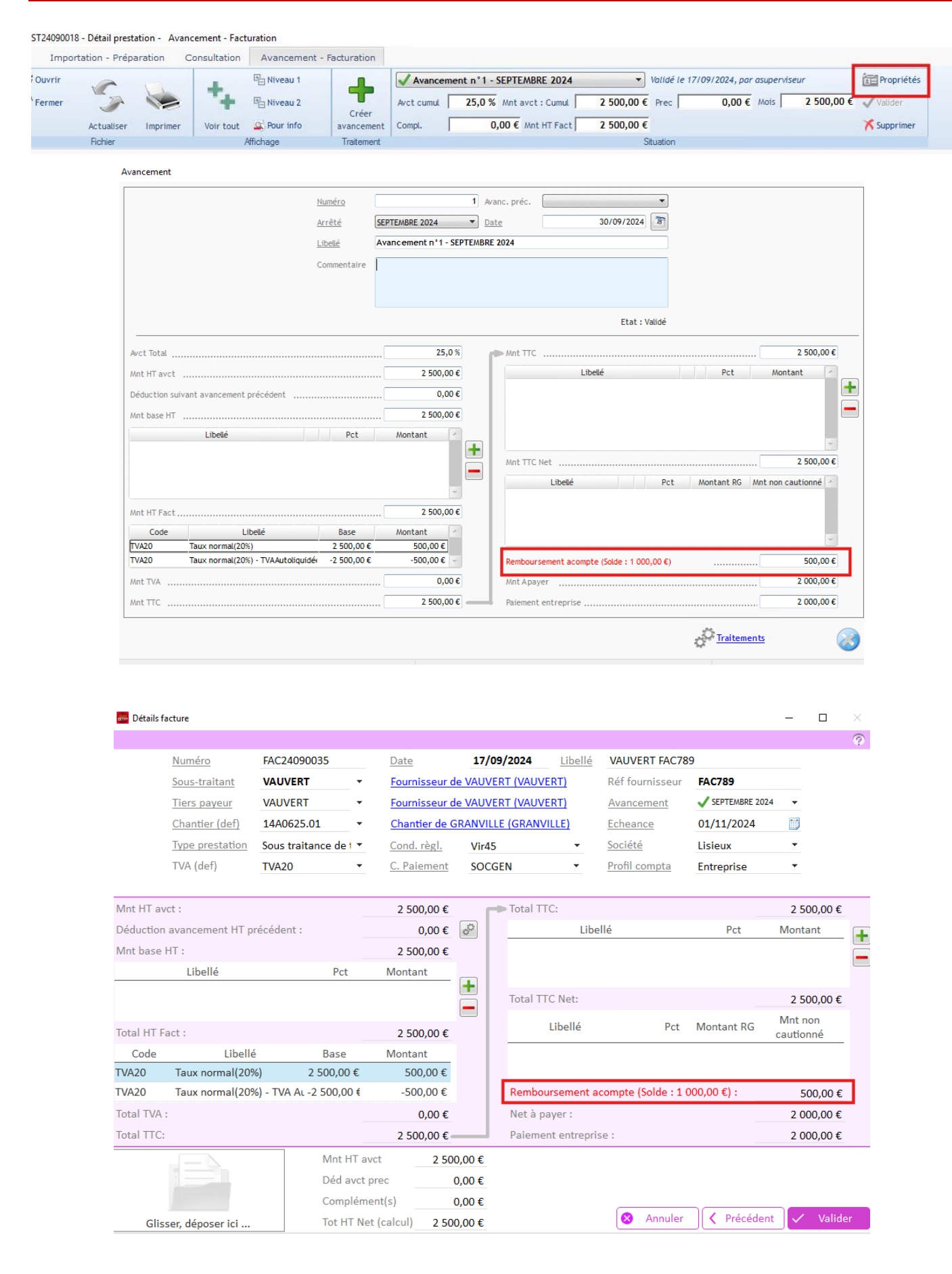

Dans le cas de facturation directe sans passer par les avancements, il faudra indiquer le montant à impacter dans l'écran suivant :

| 🚋 Détails | facture           |                         |                    |         |            |              |                     |             | -                   |         | $\times$ |
|-----------|-------------------|-------------------------|--------------------|---------|------------|--------------|---------------------|-------------|---------------------|---------|----------|
|           |                   |                         |                    |         |            |              |                     |             |                     |         | ?        |
|           | Numéro            | FAC24090035             | Date               | 17/     | /09/2024   | Libellé      | VAUVERT FAC78       | 9           |                     |         |          |
|           | Sous-traitant     | VAUVERT -               | Fournisseur (      | de VAU  | VERT (VAU) | <u>(ERT)</u> | Réf fournisseur     | FAC789      |                     |         |          |
|           | Tiers payeur      | VAUVERT -               | Fournisseur (      | de VAU\ | VERT (VAU) | (ERT)        | Avancement          |             | •                   |         |          |
|           | Chantier (def)    | 14A0625.01 -            | Chantier de (      | GRANVI  | LLE (GRAN  | /ILLE)       | Echeance            | 01/11/2024  | ***                 |         |          |
|           | Type prestation   | Sous traitance de 1 🔻   | Cond. règl.        | Vir4    | 15         | -            | <u>Société</u>      | Lisieux     | •                   |         |          |
|           | TVA (def)         | TVA20 •                 | <u>C. Paiement</u> | SOC     | CGEN       | •            | Profil compta       | Entreprise  | •                   |         |          |
| Mnt HT a  | avct :            |                         | 5 000,00 €         | 1       | -> Total T | TC:          |                     |             | 5 000               | ),00€   |          |
| Déductio  | n avancement HT p | récédent :              | 0,00 €             | 5       |            | Libe         | ellé                | Pct         | Montan              | nt      |          |
| Mnt base  | ≥ HT :            |                         | 5 000,00 €         |         |            |              |                     |             |                     |         |          |
|           | Libellé           | Pct                     | Montant            |         |            |              |                     |             |                     |         |          |
|           |                   |                         |                    |         | Total T    | TC Net:      |                     |             | 5 000               | ),00€   |          |
| Total HT  | Fact :            |                         | 5 000,00 €         |         |            | Libellé      | Pct                 | Montant RG  | Mnt nor<br>cautionr | n<br>né |          |
| Code      | Libelle           | é Base                  | Montant            |         |            |              |                     |             |                     |         |          |
| TVA20     | Taux normal(209   | %) 5 000,00 €           | 1 000,00 €         |         |            |              |                     |             |                     |         | _        |
| TVA20     | Taux normal(209   | %) - TVA Aι -5 000,00 € | -1 000,00 €        |         | Rembo      | ursement a   | compte (Solde : 1 ( | 000,00 €) : | (                   | ),00€   |          |
| Total TVA | λ:                |                         | 0,00 €             |         | Net à p    | ayer :       |                     | _           | 5 000               | ),00€   | Ξ.       |
| Total TTC | C:                |                         | 5 000,00 €         |         | Paieme     | ent entrepri | se :                |             | 5 000               | ),00€   |          |
|           |                   | Mnt HT av               | vct 5 00           | 00,00€  |            |              |                     |             |                     |         |          |
|           |                   | Déd avct                | prec               | 0,00€   |            |              |                     |             |                     |         |          |
|           |                   | Complém                 | ent(s)             | 0,00€   |            |              |                     |             |                     |         |          |
| Gli       | sser, déposer ici | Tot HT Ne               | et (calcul) 5 00   | € 00,00 |            |              | 😣 Annuler           | A Précéde   | ent 🗸               | Valid   | er       |

Le solde du montant de l'acompte est indiqué en rouge.

Comme pour les factures fournisseurs, selon le paramétrage choisi, les écritures comptables seront adaptées.